## Guide pour configurer votre Wi-Fi

 Trouvez le nom et le mot de passe de votre réseau "EasyConnect" **sous** votre routeur (exemple: EasyConnect#####).

2. Trouvez votre réseau "EasyConnect######" à partir de votre ordinateur ou votre appareil sans-fil et entrez votre mot de passe lorsque vous y êtes invité.

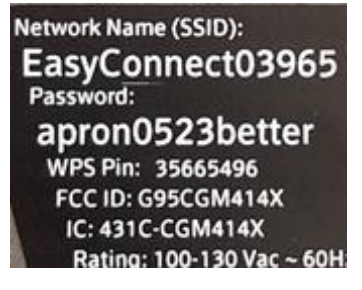

|                                                                                                    | ati LTE 🔳     |
|----------------------------------------------------------------------------------------------------|---------------|
| Settings Wi-Fi                                                                                                    |               |
|                                                                                                    |               |
| Wi-Fi                                                                                                    |               |
| NETWORKS                                                                                                    |               |
| EasyConnect00710                                                                                                    | 🔒 🗢 🚺         |
| Other                                                                                                    |               |
|                                                                                                    |               |
| Ask to Join Networks                                                                                                    | Ask >         |
| Known networks will be joined automatically. If no known<br>networks are available, you will be asked before joining a<br>new network. |               |
| Auto-Join Hotspot                                                                                                    | Ask to Join > |
| Allow this device to automatically discover nearby<br>personal hotspots when no Wi-Fi network is available.                            |               |

3. Si on vous affiche le message que l'accès à Internet n'est pas disponible, c'est normal. Vous devez rester connecté à ce réseau sans-fil temporaire afin de continuer la configuration.

## Internet may not be available

If you stay connected to this Wi-Fi network now, your phone will also stay connected whenever you use this network in the future.

You can change this in Settings > Connections > Wi-Fi > ADVANCED > Switch to mobile data > Network exceptions.

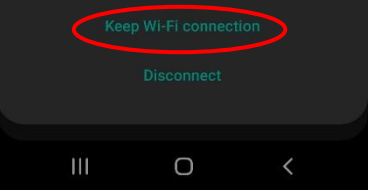

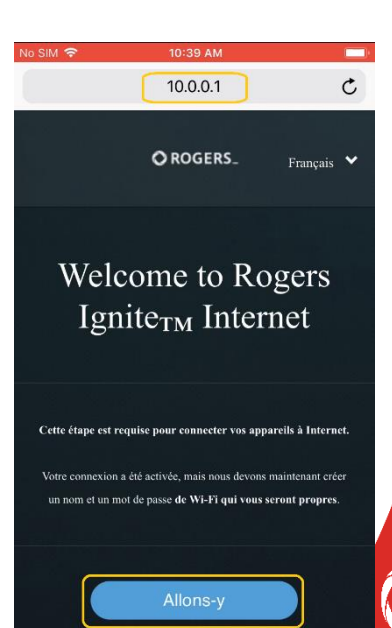

4. Ouvrez votre navigateur, tapez l'adresse "10.0.0.1" dans la barre de recherche et accéder au site.

5. Cliquez sur « Allons-y ».

6. Créez votre nom WI-FI. Veuillez noter que le nom de votre WI-FI devrait être le nom de votre résidence et votre numéro de chambre (ex: **RLC-101**).

7. Créez un mot de passe de votre choix. Veuillez noter que votre mot de passe doit contenir un minimum de 8 caractères.

8. Confirmez vos paramètres Wi-Fi en cliquant sur l'icône "Suivant".

9. Après quelques secondes, vous serez déconnecté du réseau sans-fil temporaire. Retournez à la liste des réseaux sans-fil et vous trouverez le nom de celui dont vous venez de créer. Sélectionnez-le, entrez votre mot de passe et vous aurez accès à Internet.

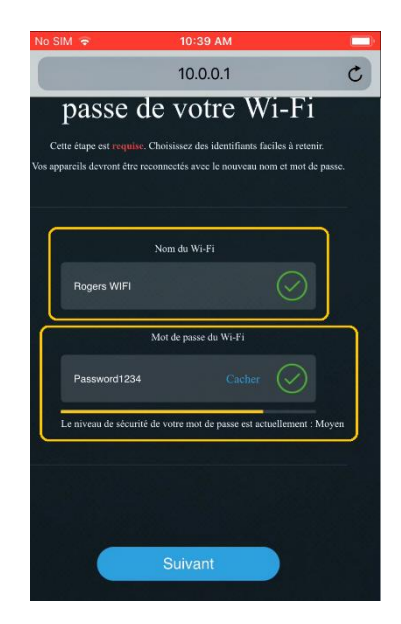

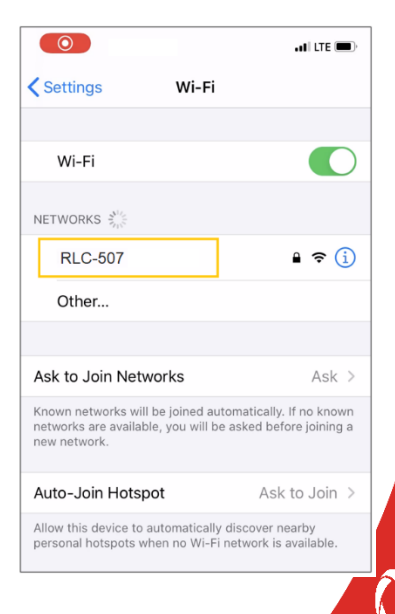

## <u>Dépannage</u>

En cas de problèmes avec votre accès Internet, commencez par redémarrer votre appareil sans-fil (ordi, tablette ou téléphone intelligent) ET redémarrez votre routeur sans-fil en retirant le fil d'alimentation électrique, attendez 30 secondes et rebranchez-le.

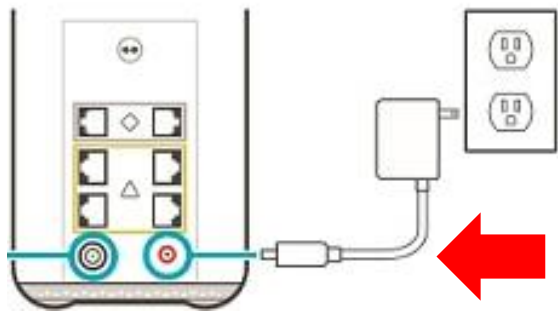

Arrière du routeur sans-fil

Si les problèmes persistent, appuyez sur le bouton "WPS/Reset" (situé à l'arrière du routeur) pour 30 secondes. Celui-ci va faire un redémarrage complet. Attendez jusqu'à ce que la lumière au-dessus du routeur soit blanche. Attendez un autre 10 minutes et procédez à l'étape 1 de ce document pour refaire les étapes "EasyConnect".

Note : Si une lumière bleue apparait sur le dessus du routeur, cela veut dire que vous n'avez pas tenu le bouton enfoncé assez longtemps.

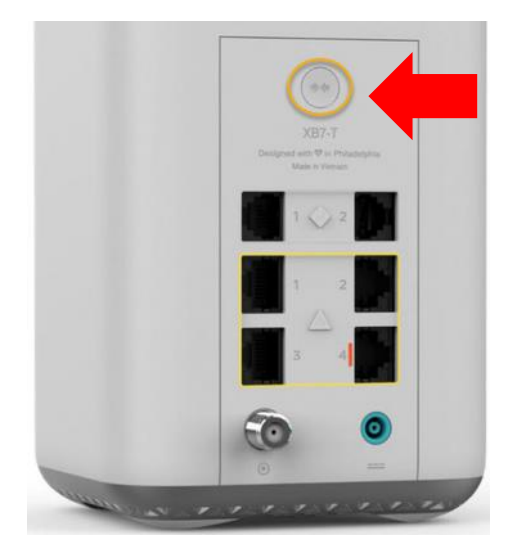

Si vous éprouvez toujours des difficultés avec votre accès, vous pouvez joindre le soutien technique de Rogers au 1-888-862-4750 ou via leur site web <a href="http://comuhelp.com/udem/">http://comuhelp.com/udem/</a>.